## Instructions for Reporting Influenza in QuickBase 2022-2023 Flu Season

## For questions specific to Influenza or Influenza-Like Illness reporting please contact Nuri Hamby at <u>njhamby@tarrantcounty.com</u> or 817-753-0876.

For COVID specific questions please call the COVID hotline: 817-248-6299.

- 1. To report Influenza-Like Illness/COVID-Like Illness go to: https://tcph.quickbase.com/db/bgraushuu
- 2. On the homepage you will choose the third option to fill out an ILI report. Please note that if you are not in the system as a School Point of Contact, you will need to register as one first. See "Instructions for Registering as a School Point of Contact" document to do this.

| Click Here to Register as a School Point of Contact                                                                                                    |
|----------------------------------------------------------------------------------------------------|
| Be sure to register as a point of contact before submitting a report for a new or suspected case or a new influenza like illness report. This is your first step in submitting information. You only need to register once.                                                                                                    |
| Click Here to Enter a New / Suspected Case of COVID-19                                                                                                    |
| <b>Do not wait</b> to submit a suspected case until you have all the needed contact lists and seating charts. You can always submit them after via encrypted email to <u>SchoolReport@tarrantcounty.com</u> . Here is a <u>link to a template</u> contact list for you to use. If using Microsoft outlook to send an encrypted email put <b>encrypt</b> in the subject line. |
| The other option is to password protect the contact excel file. Then send the password to us in a separate email so that we can access it. To password protect an excel file click on File - Click Info - Click Protect Workbook - Select Encrypt with Password. Warning, if you lose or forget the password it cannot be recovered.                                         |
| If you have questions about a submitted case report or contact list or have questions about how to email us securely, please contact the Tarrant County COVID-19 Hotline at <b>817-248-6299.</b> Select option 6 to speak to a member of the school investigation team.                                                                                                    |
| Click Here to Enter a New Influenza Like Illness Report                                                                                                    |
| Please submit individual surveillance reports for each school day. Data must be entered for one day at a time – NOT a whole week. Data can be submitted all at once at the end of the week, but it must be individually submitted for each day. Please begin reporting Monday, September 28th.                                                                               |

3. Search and select your school name. You can search by the name of your school or the address. If your school is not on the list, contact the Influenza Surveillance Specialist, Nuri Hamby: <a href="mailto:njhamby@tarrantcounty.com">njhamby@tarrantcounty.com</a>.

| Please complete this form daily for your school campus. |                     |                                           |                     |  |  |  |
|---------------------------------------------------------|---------------------|-------------------------------------------|---------------------|--|--|--|
| ✓ Reporter In                                           | Iformation          |                                           |                     |  |  |  |
| School<br>Name                                          | Search and select 👻 |                                           |                     |  |  |  |
| POC -<br>District or<br>School                          |                     | POC -<br>School<br>Name                   |                     |  |  |  |
| POC -<br>Primary<br>Contact<br>Last Name                |                     | POC -<br>Primary<br>Contact<br>First Name | Search and select 👻 |  |  |  |
| POC -<br>Regular Job<br>Title                           |                     |                                           |                     |  |  |  |

4. After selecting your school, search for your first name. The other information will auto fill when you select your name. If you are not in the system as a point of contact follow the directions in the "Instructions for Registering as a School Point of Contact" document to be added to the system.

| Please co                                | omplete this form daily for your school campus.<br>Iformation |                                           |                     |
|------------------------------------------|---------------------------------------------------------------|-------------------------------------------|---------------------|
| School<br>Name                           | Search and select 🔹                                           |                                           |                     |
| POC -<br>District or<br>School           |                                                               | POC -<br>School<br>Name                   |                     |
| POC -<br>Primary<br>Contact<br>Last Name |                                                               | POC -<br>Primary<br>Contact<br>First Name | Fearch and select 👻 |
| POC -<br>Regular Job<br>Title            |                                                               |                                           |                     |

5. Complete the daily report for each school day. *As a reminder, Influenza-Like Illness or ILI is defined as fever of* 100 degrees Fahrenheit or greater with a cough and/or a sore throat. \*\*Some cases of COVID will have similar symptoms. Please include all students whose illnesses include fever and cough and/or sore throat, so long as the individual has not reported a positive COVID test or physician diagnosis at the time of your report. If you get information later that a student you reported with ILI symptoms is positive for COVID, you <u>do not</u> need to submit a new report. We understand that some of the numbers will include students who later are diagnosed with COVID and we will just be looking at overall trends.

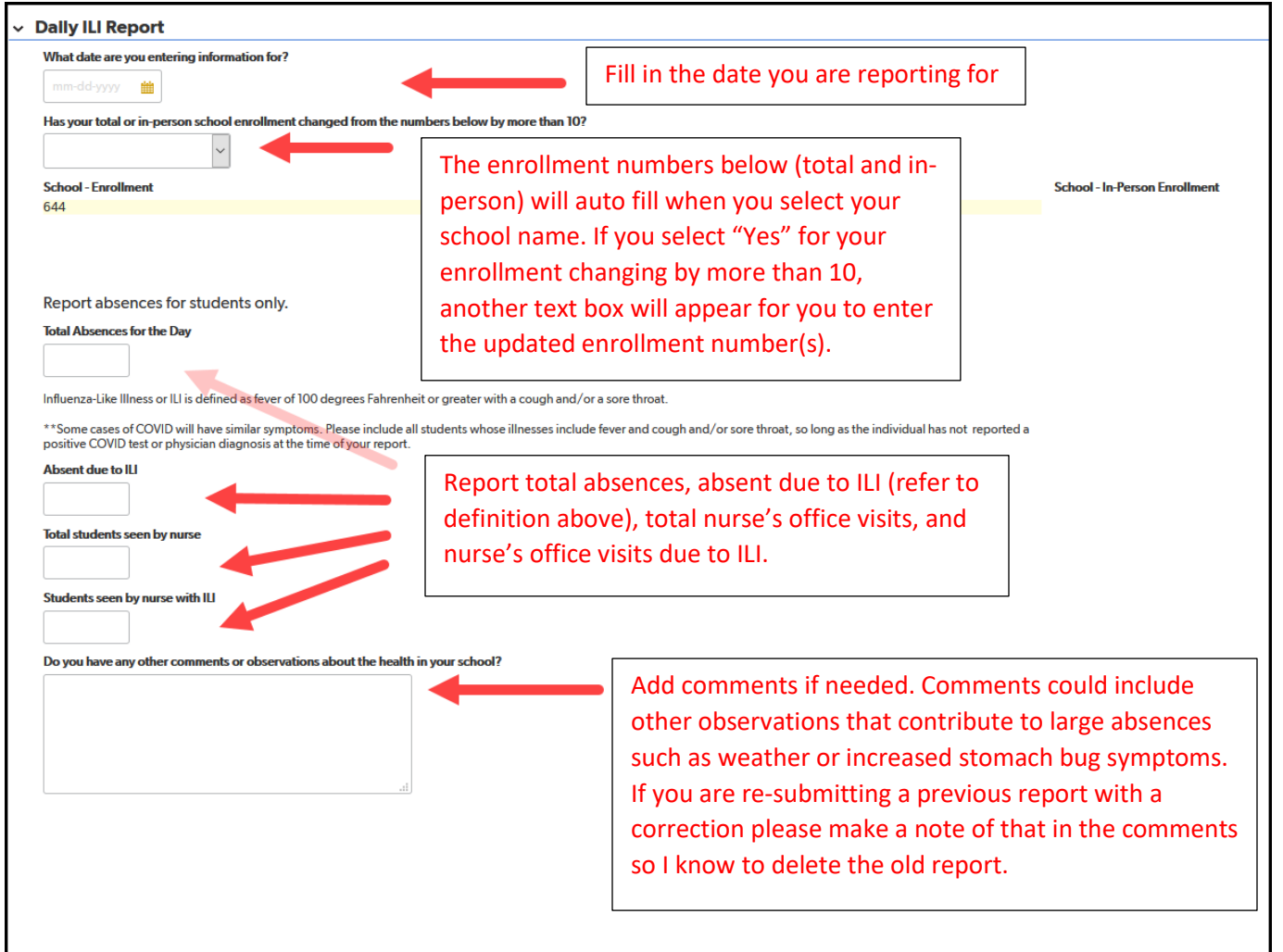

- 6. When you have completed the report, click the the page.
   Save & close 

   button on the bottom or the top right of the page.
- 7. If you need to enter another report you can click the have to select your school and your name as the POC each time you submit a new report.